Electronic Timecard employees who use a designated computer to record hours worked and/or leave taken directly on the electronic timecard.

### Navigation

#### Key Areas of your Default Homepage:

| n   | in sec. | int       | 1.1      |        | -           |     |     |         |     |            |            |               | 24     | 副長  | Ply Tinustanp    |                 |   |
|-----|---------|-----------|----------|--------|-------------|-----|-----|---------|-----|------------|------------|---------------|--------|-----|------------------|-----------------|---|
|     |         |           |          |        |             |     |     |         |     | Landed 7.4 | 2 AM Curre | et Peg Period | 100    | -   | Tansf            | ii)             |   |
| 4   | ¢.,     |           |          |        |             |     | Б   |         |     |            | 8          | 0             | e lung | i   | 6                | -               |   |
| ie. |         |           |          |        |             |     |     |         |     |            | Prim       | later in      |        | -   |                  |                 |   |
|     |         | Deta      | Pay Code | Аннин  | <br>Trenter | Owt | (m) | Danatar | Out | Schedule   | SMI        | Daily         | Feiled |     | Last times       | (MARK)          |   |
| •   | 6       | Section   |          |        |             |     |     |         |     |            |            |               |        |     |                  |                 |   |
| •   |         | Max Si    |          |        |             |     |     |         |     |            |            |               |        |     | Ca Record To     | mestary         |   |
| •   |         | Tue 5/2.  |          |        |             |     |     |         |     |            |            |               |        |     | And Belleville   |                 |   |
| •   |         | Wed Si    |          |        |             |     |     |         |     |            |            |               |        |     | Accrede          |                 | 8 |
| 0   |         | The B/    |          |        |             |     |     |         |     |            |            |               |        |     | A COL PROVIDENCE | -               | 1 |
| •   |         | Fet \$128 |          |        |             |     |     |         |     |            |            |               |        |     | As of 5/29/2017  |                 |   |
|     | -       | Sec 5/27  |          |        |             |     |     |         |     |            |            |               |        |     | AccruitCole      | Le Acruel Auste | 4 |
|     |         | Sur Si    | 1122223  | 1222   |             |     |     |         |     |            |            |               |        |     | SCE              | 208-51          |   |
|     |         | Tet N.    | NEXHDL.  | . 6.00 |             |     |     |         |     |            |            |               |        |     |                  |                 | 1 |
|     |         | West C.   |          |        |             |     |     |         |     |            |            |               |        |     |                  |                 | 1 |
|     |         | The br    |          |        |             |     |     |         |     |            |            |               |        |     |                  |                 | 1 |
|     |         |           |          |        |             |     |     |         |     |            |            |               |        | 100 |                  |                 |   |

- A. The upper left corner identifies the employee signed on next to the UCSB logo.
- B. The middle of the screen is your primary "workspace".
- C. The Accruals widget on the right of the screen displays the current accrual balances available.

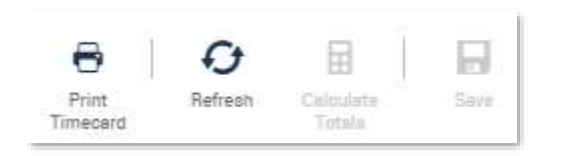

- Print Timecard allows you to print your timecard.
- *Refresh* updates the data displayed on the page.
- *Calculate Totals* allows you to check how changes might affect totals <u>before</u> saving. This gives you an opportunity to revert changes if desired using the Refresh icon.
- *Save* allows you to save data after making changes. You can tell if there is unsaved data when the Save icon in the upper right corner is orange.

## Employee Job Aid – Hours Worked

Record Hours Worked and/or Leave Taken:

- 1. Logon to Kronos to access your electronic timecard.
- 2. Click > in the Pay Code column next to the appropriate date and select > the desired pay code such as Hours Worked, Sick, Vacation or CT Taken when applicable.

| Date     | Pay Code                                             |                                                                                                    | Amount                     |
|----------|------------------------------------------------------|----------------------------------------------------------------------------------------------------|----------------------------|
| Sun 7/16 |                                                      |                                                                                                    |                            |
| Mon 7/17 | Please Choose:                                       | -                                                                                                    |                            |
| Tue 7/18 | CT Taken<br>Sick                                     |                                                                                                    |                            |
| Wed 7/19 | Vacation<br>Hours Worked                             |                                                                                                    |                            |
|          | Date<br>Sun 7/16<br>Mon 7/17<br>Tue 7/18<br>Wed 7/19 | Date  Pay Code    Sun 7/16     Mon 7/17  Please Choose:    Tue 7/18  CT Taken<br>Sick    Wed 7/19  Hours Worked | Date  Pay Code    Sun 7/16 |

# Only "Hours worked" for student staff

- 3. Tab > to the Amount column and enter > the number of hours worked or leave taken.
- 4. If multiple pay codes are needed for a specific day, click > the + symbol to the left of the date to insert a new line.
- 5. Repeat the process above to record the hours worked or leave taken.
- 6. Click > the Save icon to complete the timecard edit.

#### Approve Your Timecard:

You are required to approve your timecard at the end of each pay cycle even if no leave was taken. On your timecard:

- 1. Choose:
  - a. Current Pay Period if it is on or before the last day of the pay cycle.
  - b. Previous Pay Period if it is after the last day of the pay cycle.
- 2. Verify the information is correct; any discrepancies should be addressed with your manager prior to approval.
- 3. Click > the Approve Timecard icon and click > Approve Timecard.

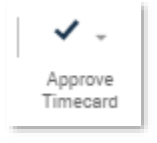

4. The upper left corner displays a message confirming approval and the background color of the electronic timecard changes to yellow. If a manager has already provided approval the timecard changes to green.

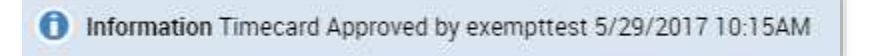

For additional information about functions in Kronos, please see <u>Electronic Timekeeping Basics for</u> <u>Employees.</u>